## How to register for classes via My Canyons

1. Visit <u>www.canyons.edu</u> and click on "My Canyons"

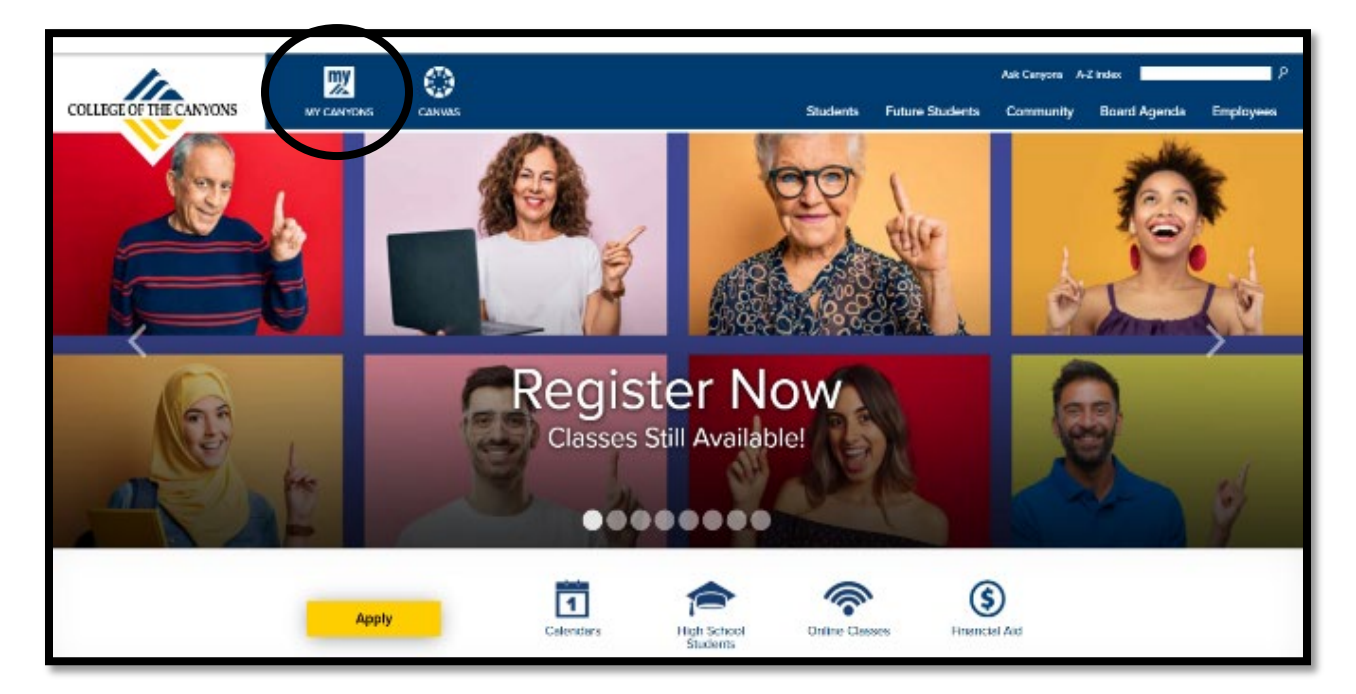

2. Click on "Student"

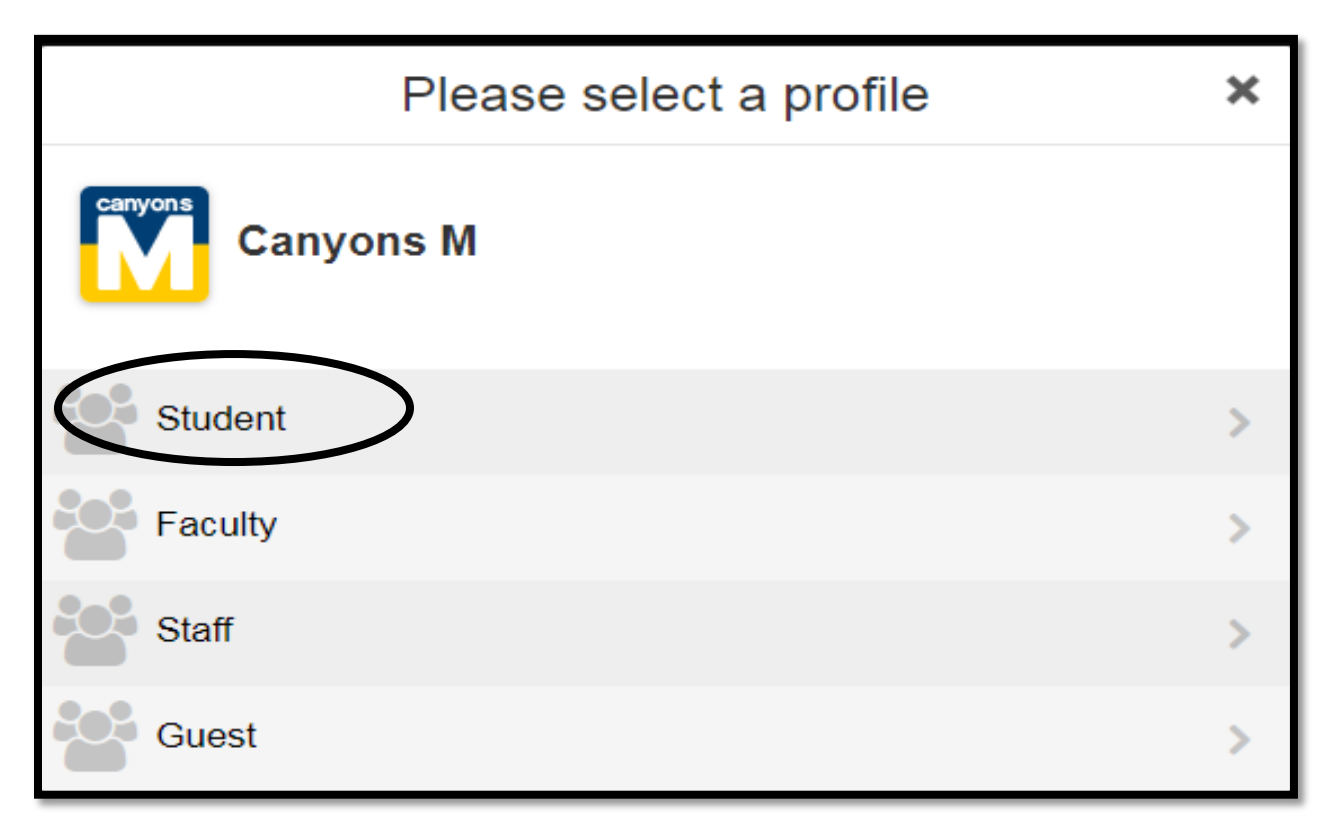

3. Type in your **Canyons ID Username and Password** and then click **"Login"** Note: Username is your COC student email address

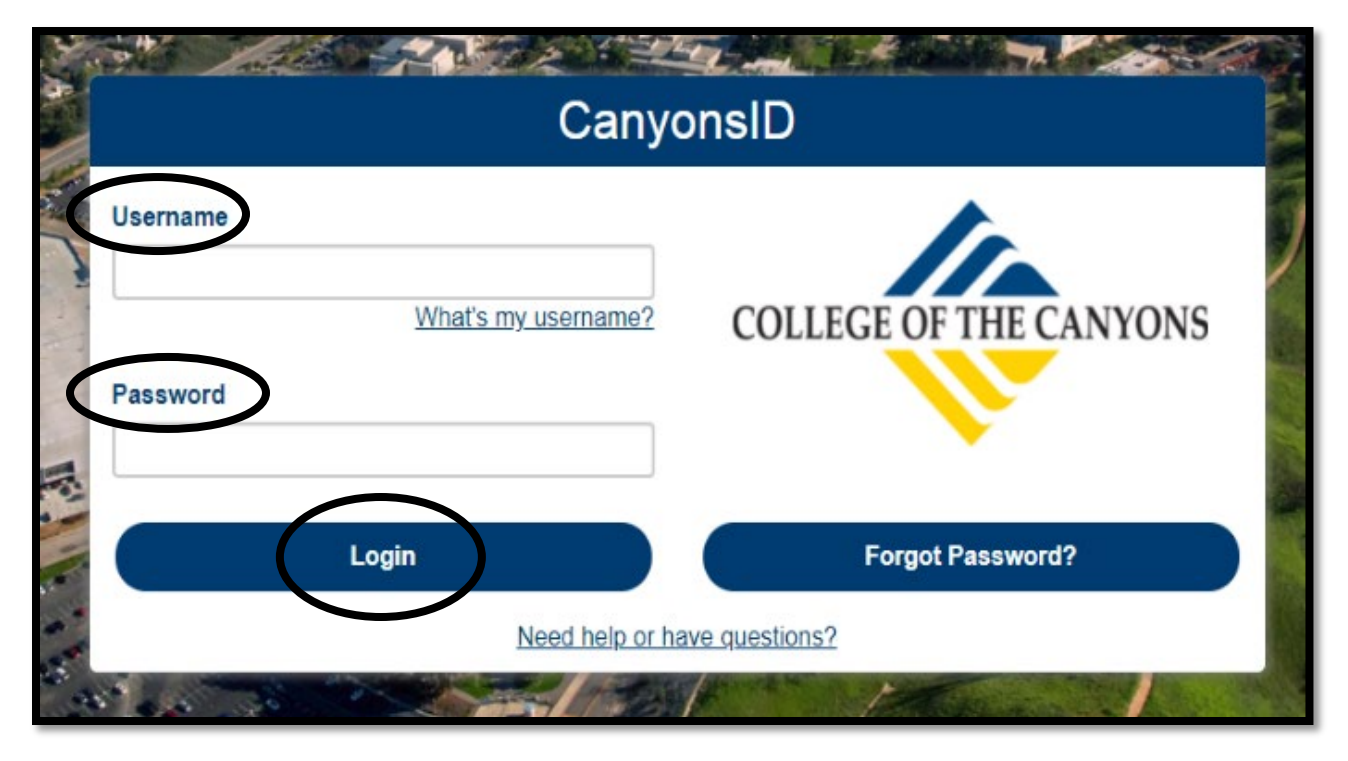

4. Click on green "My Registration" tile on the top left corner

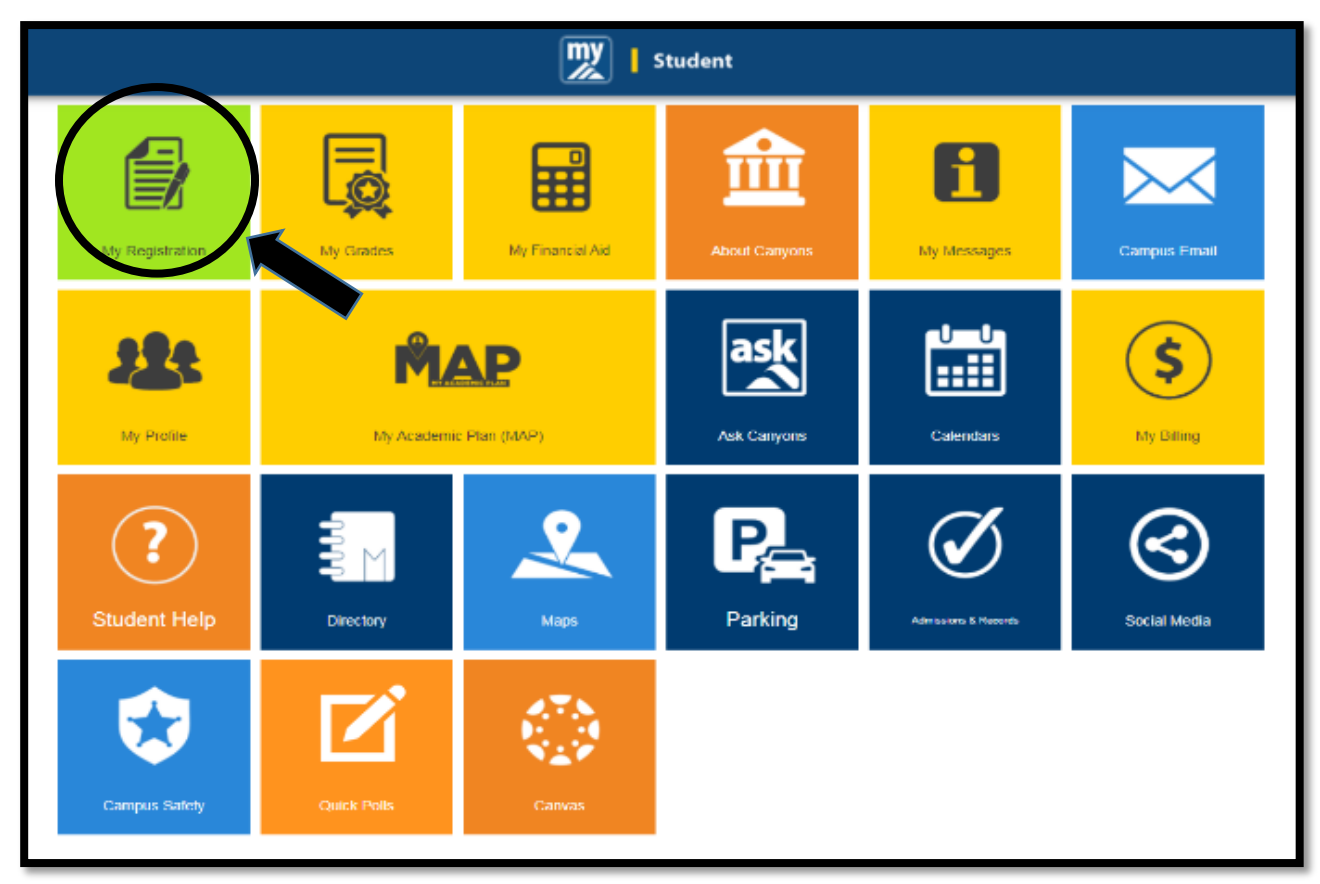

## 5. Click "Search for Sections"

| My Registration                   | × |    |
|-----------------------------------|---|----|
| Plan, Register, Waitlist and Drop | > |    |
| Search for Sections               | > |    |
| My Class Schedule                 | > | C  |
| My Registration Time              | > |    |
| Registration Holds                | > |    |
| Order Your Textbook Now           | > | St |
| Register to Vote                  | > |    |
|                                   |   |    |

6. Using **"Advanced Search,"** select the **Term** you wish to register for from the drop-down menu (example: Fall 2021)

| ≡ | 👷 Canyons                            |                 |                           |                  |   | A hshin2           | 〔→ Sign out | 🕐 Help |
|---|--------------------------------------|-----------------|---------------------------|------------------|---|--------------------|-------------|--------|
| ٨ | Academics Course Catalog             |                 |                           |                  |   |                    |             |        |
|   | For the latest Novel Coronaviru      | is Information, | please click <u>here.</u> |                  |   |                    |             |        |
|   | Search for Courses and C             | Course Se       | ctions                    |                  |   | Search for courses |             | ٩      |
| Þ | Subject Search Advanced Search       | )               |                           |                  |   |                    |             |        |
| 3 | Catalog Advanced Sea<br>Results View | rch             |                           |                  |   |                    |             |        |
|   | Catalog Listing                      |                 |                           |                  |   |                    |             |        |
|   | <ul> <li>Section Listing</li> </ul>  |                 |                           |                  |   |                    |             |        |
|   | Term                                 |                 | Meeting Start Date        | Meeting End Date |   |                    |             |        |
|   | Select Term                          |                 | M/d/yyyy                  | M/d/yyyy         |   |                    |             |        |
|   | Courses And Sections                 |                 |                           |                  | × |                    |             |        |
|   | Subject                              | *               | Course number             | Section          |   |                    |             |        |

7. On the same page, search alphabetically for **"Noncredit" followed by a course subject** (example: Noncredit ESL, Noncredit Career Skills) from the "Course and Sections" drop-down menu

| ■        | 👷 Canyons                                                        |   | A hshin2           | 〔→ Sign out | (?) Help |
|----------|------------------------------------------------------------------|---|--------------------|-------------|----------|
| <b>↑</b> | Academics - Course Catalog                                       |   |                    |             |          |
|          | For the latest Novel Coronavirus Information, please click here. |   |                    |             |          |
|          | Search for Courses and Course Sections                           | 2 | Search for courses |             | Q        |
| Þ        | Subject Search Advanced Search                                   |   |                    |             |          |
| •        | Catalog Advanced Search<br>Results View                          |   |                    |             |          |
|          | Catalog Listing                                                  |   |                    |             |          |
|          | Section Listing                                                  |   |                    |             |          |
|          | Term Meeting Start Date Meeting End Date                         |   |                    |             |          |
|          | Select Term                                                      |   |                    |             |          |
|          | Courses And Sections                                             |   |                    |             |          |
|          | Subject Course number Section                                    |   |                    |             |          |
|          | Subject   Course number  Section                                 |   |                    |             |          |

8. Scroll down to the bottom of this page and click on "Search"

| Subject               | Course number  | Section      |
|-----------------------|----------------|--------------|
| + Add More            |                |              |
| Days Of Week          |                |              |
| Sunday Monday         | Tuesday        | Wednesday    |
| Thursday Friday       | Saturday       |              |
| Location              |                |              |
| Select Location       | ~              |              |
| Academic Level        |                |              |
| Select Academic Level | ~]             |              |
| Time Of Day           | Time Starts by | Time Ends by |
| Select Time Of Day    | ► blsmm AM/PM  | hhamm AM/PM  |
| Course Type           |                |              |
| Select Course Type    | ~              |              |
| Clear                 |                |              |

9. When course offerings appear, click ( like to enroll

| =        | Academics · Course Cablog                                                                  |               |                            |           |               |                  |                               |                   |          |                    |                           |     |                                            |
|----------|--------------------------------------------------------------------------------------------|---------------|----------------------------|-----------|---------------|------------------|-------------------------------|-------------------|----------|--------------------|---------------------------|-----|--------------------------------------------|
| -        | For the latest Novel Coronaviru                                                            | us Informatio | on, please click <u>he</u> | re.       |               |                  |                               |                   |          |                    |                           |     |                                            |
| <b>↑</b> | Search for Courses and Course Sections                                                     |               |                            |           |               |                  |                               |                   |          | Search for courses |                           |     | ٩                                          |
| Ó        | Filter Results Hide Advanced Search Selection: NC.ESL Filters Applied: (Fall 2021 ×)       |               |                            |           |               |                  |                               |                   |          |                    |                           |     |                                            |
| ۹        | Availability                                                                               | ^             | Add To<br>Schedule         | Term      | Status ∧<br>∀ | Section Name 🔥   | Title                         | Planned<br>Status | Dates    |                    | Location                  | ~ ` | Meeting                                    |
|          | Open and Waitlisted Sections     Open Sections Only                                        |               | Add                        | Fall 2021 | Open          | NC.ESL-060-58196 | College Read/Writ/Grammar I   |                   | 8/23/202 | 21-10/16/2021      | Online & OnlineLIVE       |     | M, T, Th<br>8/23/20                        |
|          | Subjects Noncredit ESL (35)                                                                | ^             | Add                        | Fall 2021 | Open          | NC.ESL-060-58103 | College Read/Writ/Grammar I   |                   | 10/18/20 | )21-12/11/2021     | Online & OnlineLIVE       |     | ONEN LI<br>M, T, Th<br>10/18/20<br>ONEN LI |
|          | Locations                                                                                  | ^             | Add                        | Fall 2021 | Open          | NC.ESL-061-58195 | College Listening/Speaking I  |                   | 8/23/202 | 21-10/16/2021      | Online & OnlineLIVE       |     | M, T, Th<br>8/23/20                        |
|          | Online & OnlineLIVE (18) Online & InPersonValencia (3) Valencia Campus (2)                 |               | Add                        | Fall 2021 | Open          | NC.ESI-061-58197 | College Listening/Speaking I  |                   | 10/18/20 | 121-12/11/2021     | Online & OnlineLIVE       |     | M, T, Th<br>10/18/20<br>ONLN L             |
|          | Canyon Country Campus (2) OnlineLIVE Via ConferZoom (2) Mc Grath Elementary School (2)     |               | Add                        | Fall 2021 | Open          | NC.ESL-070-59142 | College Read/Writ/Grammar II  | I                 | 8/23/202 | 21-12/11/2021      | OnlineLIVE Via ConferZoom |     | T, Th 9:0<br>8/23/20<br>ONLN L             |
|          | Newhall Elementary School (2)     Old Orchard Elementary School (2)     Show All existings |               | Add                        | Fall 2021 | Open          | NC.ESL-071-59143 | College Listening/Speaking II |                   | 8/23/202 | 21-12/11/2021      | OnlineLIVE Via ConferZoom |     | M, W 90<br>8/23/20                         |

Add

10. When the section detail "pop up" window opens, review the course information and click "**Add Section**"

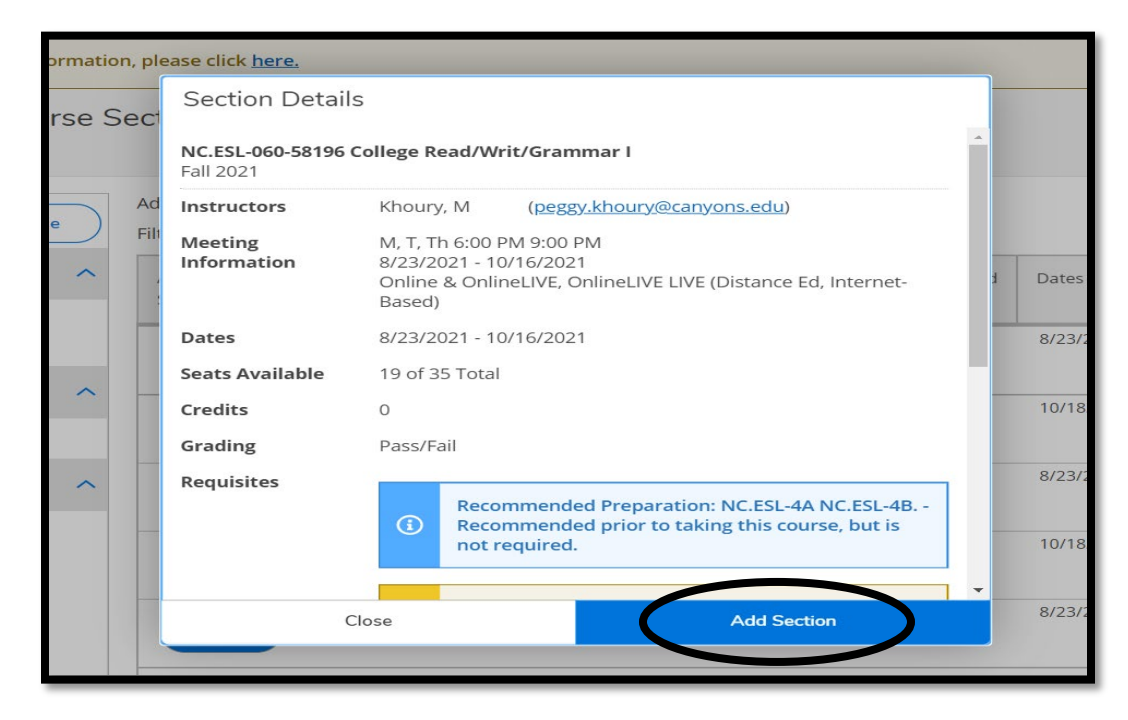

for the course you would

 Once you have added all the sections to your schedule, go to "Student Planning" by selecting it from the drop-down menu under "Academics" in the top left corner

| ■        | M Canyons                                                                                            |                 |                         |             |          |                  |                              |                | A hshin2 CH          | Sign out        | (?) Help |
|----------|----------------------------------------------------------------------------------------------------|-----------------|-------------------------|-------------|----------|------------------|------------------------------|----------------|----------------------|-----------------|----------|
| <b>^</b> | Academics Course Catal g                                                                             |                 |                         |             |          |                  |                              |                |                      |                 |          |
| ŧ        | Course Catalog                                                                                       | us Information, | please click <u>hen</u> | e,          |          |                  |                              |                |                      |                 |          |
|          | Grades Ses and C                                                                                     | Course Se       | ections                 |             |          |                  |                              |                | Search for courses   |                 | ٩        |
|          | Unofficial Transcript                                                                                | Hida            | Advanced Search         | Selection:  | NC.ESL   |                  |                              |                |                      |                 |          |
| ٩        | Availability                                                                                         | ~               | Filters Applied: (      | Fall 2021 X | Status A | Section Name 🔺   | Title                        | Planned Status | Dates                | Location        |          |
|          | Open and Waitlisted Sections                                                                         |                 | Schedule                | Fall 2021   |          | NC FSL-060-58196 | College Read/Writ/Grammar I  |                | 8/23/2021-10/16/2021 | Online & Onli   | inel IVE |
|          | Subjects                                                                                             | ^               | Add                     |             |          |                  | 8                            | V Planned      |                      |                 |          |
|          | Noncredit ESL (35)                                                                                   |                 | Add                     | Fall 2021   | Open     | NC.ESL-050-58103 | College Read/Writ/Grammar I  |                | 10/18/2021-12/11/202 | I Online & Onli | ineLIVE  |
|          | Locations                                                                                            | ^               |                         | Fall 2021   | Open     | NC.ESL-061-58195 | College Listening/Speaking I |                | 8/23/2021-10/16/2021 | Online & Onli   | ineLIVE  |
|          | Online & OnlineLIVE (18) Online & InPersonValencia (3) Valencia Campus (2) Canyon Country Campus (2) |                 | Add                     | Fall 2021   | Open     | NC.ESI.061-58197 | College Listening/Speaking I |                | 10/18/2021-12/11/202 | I Online & Onli | ind.IVE  |

12. Click on "**Plan your Degree & Register for Classes**" in order to finalize registration process

| _        |                                                                                                    |                                                                                   | F                                               | all 2021                                                                                            |
|----------|----------------------------------------------------------------------------------------------------|-----------------------------------------------------------------------------------|-------------------------------------------------|----------------------------------------------------------------------------------------------------|
|          |                                                                                                    | Students registerin<br>All Fail 2021 accounts no                                  | g in the Fall 2021 S<br>t paid in full will rea | emester will not be dropped for non-payment.<br>teive a HOLD on or after Thurs. September 23, 2021. |
|          | <b>(i)</b>                                                                                                    | This hold                                                                         | may prevent acces                               | s to registration and college services.                                                             |
| <b>n</b> |                                                                                                    | International students spor                                                       | sored by the Colleg<br>(MENTS ARE DUE A         | ge with an F visa may still be dropped for non-payment.<br>IT THE TIME OF REGISTRATION.             |
|          |                                                                                                    | You must pay all fees at the time you re                                          | jister for your class<br>young the congress     | ex; students who do not pay will have a hold placed on their record.                                |
| Ē        |                                                                                                    |                                                                                   | NOTE: THE COPE WA                               | iver does not cover an rees.                                                                        |
|          | It's Reaist                                                                                                    | ration Time!                                                                      |                                                 |                                                                                                    |
| ۲        | Click here to go                                                                                                    | to the Plan & Schedule page to register for classes                               |                                                 |                                                                                                    |
|          |                                                                                                    |                                                                                   |                                                 |                                                                                                    |
| ۲        | No registrat                                                                                                    | ion appointments!                                                                 |                                                 |                                                                                                    |
|          | 1                                                                                                    |                                                                                   | 2                                               |                                                                                                    |
|          | in the second second se | View Your Programmer                                                              |                                                 | Plan your Depres & Depicter for Clarrer                                                             |
|          |                                                                                                    | Start by mind to My Deserver to people anarologic program in your degree and peop |                                                 | Next take a lack story is also to see what you're accomplished and register your                    |
|          |                                                                                                    | for courses.                                                                      |                                                 | remaining classes toward your degree.                                                               |
|          |                                                                                                    | Go to My Progress                                                                 |                                                 | Go to Plan & Schedule                                                                               |
|          |                                                                                                    |                                                                                   |                                                 |                                                                                                    |
|          | 3                                                                                                    |                                                                                   |                                                 |                                                                                                    |
|          |                                                                                                    | See a Counselor                                                                   |                                                 |                                                                                                    |
|          | <b>~</b> · ·                                                                                                    | Once you have completed your education plan, meet with a counselor to ensure you  |                                                 |                                                                                                    |
|          |                                                                                                    | Se to Counceller                                                                  |                                                 |                                                                                                    |
|          |                                                                                                    | do to comisemili                                                                  |                                                 |                                                                                                    |
|          |                                                                                                    |                                                                                   |                                                 |                                                                                                    |

13. Click "**Register**" to add one section at a time or click "**Register Now**" to add ALL the sections you have planned. Classes will turn from brown color to green color to show successful enrollment

| ≡ | ✓ → Fall 2021 - +                                                                                                    |                   |                    | Remove P                           | Planned Courses                                                  | Register Now                                                                     |
|---|----------------------------------------------------------------------------------------------------|-------------------|--------------------|------------------------------------|------------------------------------------------------------------|----------------------------------------------------------------------------------|
| ÷ | The Filter Sections                                                                                                    | Print             | $\supset$          | After registering for your classes | go to My Canyons - My Billing, Pay<br>Planned: 0 Credits Enrolle | ments are due at the time of registration.<br>d: 0 Credits Waitlisted: 0 Credits |
| ŧ | NC ESL-060-58196: College Read/Writ/Grammar.I X                                                                                     | Sun               | Mon                | Tue We                             | d Thu                                                            | Fri Sat                                                                          |
| ۲ | Recommended Preparation: NC.ESL-4A NC.ESL-<br>48 Recommended prior to taking this course.<br>but is not required.                   | 9am               | NC.051-061-50195 × | NC.051-061-58135 ×                 | <u>HCESL-061-58195</u> ×                                         |                                                                                  |
| ۲ | You must also take NC ESL-061-58197                                                                                                 | 10am<br>11am      |                    |                                    |                                                                  |                                                                                  |
|   | ✓ Planned                                                                                                    | 12pm              |                    |                                    |                                                                  |                                                                                  |
|   | Credits: 0 Credits, Pass/Fail only<br>Grading: Pass/Fail<br>Instructor: Khoury, M<br>8/23/2021 to 10/16/2021<br>Seats Available: 19 | 1pm<br>2pm<br>3pm |                    |                                    |                                                                  |                                                                                  |
|   | V Meeting Information                                                                                                    | 4pm               |                    |                                    |                                                                  |                                                                                  |
|   | Register                                                                                                    | Spm               |                    |                                    |                                                                  |                                                                                  |
|   | View other sections                                                                                                    | брт               | MC.851.060.58195 X | MC.ESL 060 SE136 X                 | NC.551.060.58195 X                                               |                                                                                  |
|   |                                                                                                    | 7pm               |                    |                                    |                                                                  |                                                                                  |